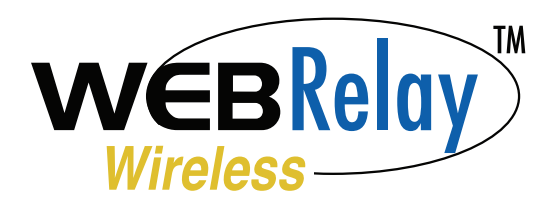

## **Quick Start Guide**

## Connecting to WebRelay Wireless | Access Point Mode

- 1. Disconnect any Ethernet cables and/or network connections from your computer or mobile device.
- **2.** Attach the included antenna to the module.
- Connect the WebRelay Wireless module to power. The Link light will flash indicating it is in Access Point mode. If the light is not flashing, press the 'Access Point' button on the WebRelay Wireless module for 2 seconds.
- 4. Using a computer or mobile device, scan for open Wi-Fi networks and connect to the SSID: XW210-{Last six digits of serial number}
- 5. Once connected, open a web browser and enter: http://192.168.1.2/setup.html

Alternatively, you can establish communications with the WebRelay Wireless module using WPS (see users manual for details).

## WebRelay Wireless Setup Pages

- On the setup page, enter the default username: admin and the password: webrelay
- **2.** Click the WiFi Networks tab, and select your Wi-Fi network from the SSID drop-down and enter the password.
- 3. Assign the WebRelay Wireless an appropriate IP address that is available on your network <u>or</u> select DHCP. Press Submit. <u>Note:</u> The IP address and/or IP Settings may need to be changed to be compatible with your network and/or router.
- Make any other configuration settings on the other setup page tabs as needed for your application, and click **Submit** on the respective tabs. (See the WebRelay Wireless users manual for a full explanation of settings.)
- Once finished, restart the module by clicking **Reboot** on the Main tab. Check successful connectivity using Link LED table (right).
- **6.** Connect your computer or mobile device to the same wireless network to which the WebRelay Wireless is connected.
- **7.** The WebRelay Wireless will now be accessible by typing its newly assigned IP address into a web browser.

If connection is unsuccessful, WebRelay Wireless can be accessed by pressing the Access Point button and following Steps 1-5.

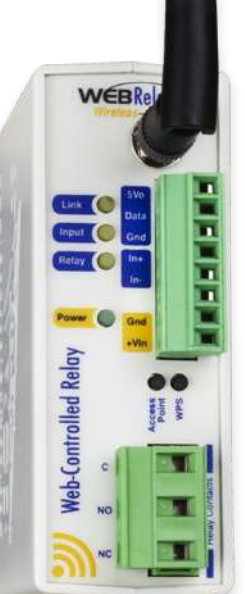

## FACTORY DEFAULT SETTINGS:

| SSID: XW210-[Last six digits of serial number]   |
|--------------------------------------------------|
| IP Address: 192.168.1.2                          |
| Subnet Mask: 255.255.255.0                       |
| Control Web Address: http://192.168.1.2          |
| Control Password: No password set by default     |
| Setup Web Address: http://192.168.1.2/setup.html |
| Setup Username: admin                            |
| Setup Password: webrelay                         |

| 2.4 GHz<br>Antenna | Pinout:             |
|--------------------|---------------------|
| 50mA Max           | Vout<br>Data<br>Gnd |
|                    | tn Din+<br>Din-     |
| power<br>supply    | Gnd<br>Gnd<br>+Vin  |
|                    | Relay<br>ON<br>DN   |

| out      | 5VDC Output (Red wire)                       |  |  |
|----------|----------------------------------------------|--|--|
| ata      | Data (Blue or white wire)                    |  |  |
| ind      | Gnd (Black wire)                             |  |  |
| ln+      | Optically-isolated Input (+)                 |  |  |
| )in-     | Optically-isolated Input (-)                 |  |  |
| ind      | Power Supply Input (-)                       |  |  |
| ind      | Power Supply Input (-)                       |  |  |
| Vin      | Power Supply Input (+)                       |  |  |
| ;        | Relay Common                                 |  |  |
| IO<br>IC | Relay Normally Open<br>Relay Normally Closed |  |  |
|          |                                              |  |  |

| Link LED                      |                |  |
|-------------------------------|----------------|--|
| Wi-Fi State                   | LED State      |  |
| Not connected                 | Solid off      |  |
| Connected to network, waiting | Danid flaghing |  |
| for DHCP                      | Rapid hashing  |  |
| Connected to network with     | Solid on       |  |
| static IP or DHCP             |                |  |
| Access Point mode             | Flashing       |  |
| WPS in progress               | Slow flashing  |  |